**N.B.** Questi primi 5 Step riguardano solamente i prodotti Office "**Bind**", se si ha acquistao un prodotto di tipo "Phone" procedere con il Download del relativo Setup nella sezione "Download" del nostro sito e procedere con l'Attivazione Telefonica come più avanti indicato nella presente guida.

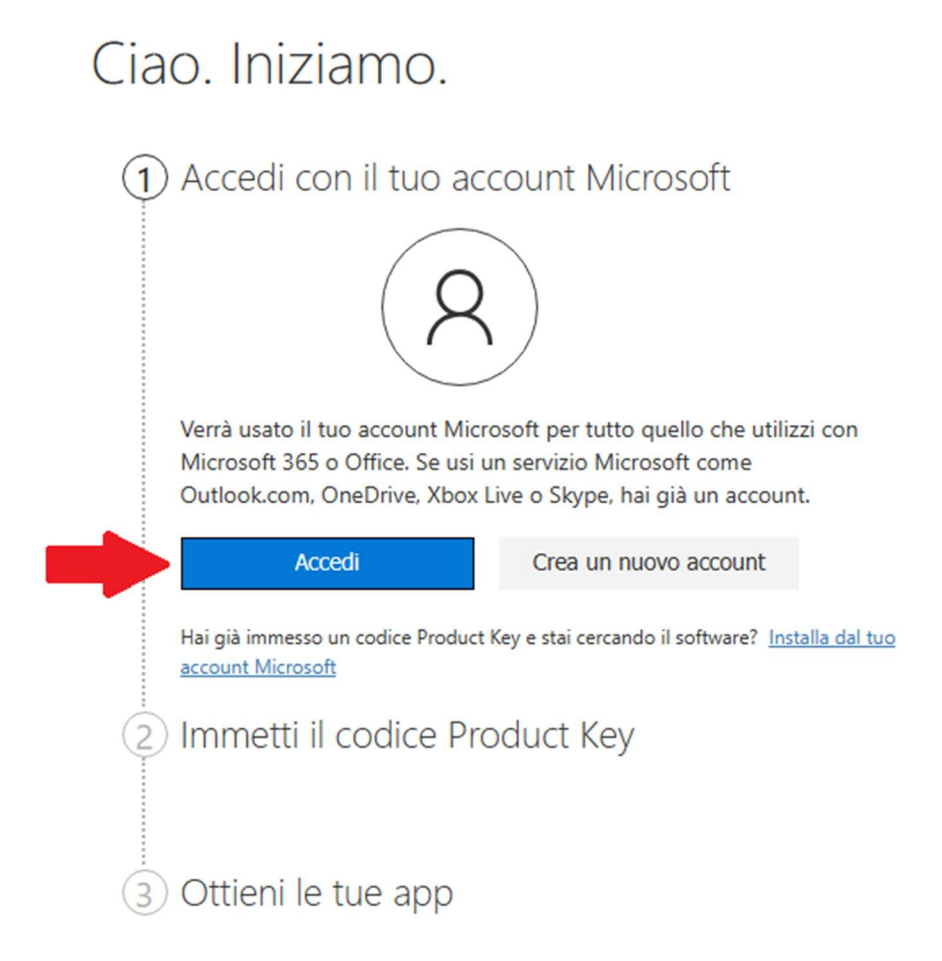

1) Se si sta cercando di installare ed attivare un Office Bind, andare all'indirizzo <u>https://setup.office.com</u> ed eseguire il login con le credenziali del proprio account Microsoft (se non si dispone di un account sarà necessario crearne uno), come indicato nello screenshot.

| 1 Ac | cesso eseguito cor<br>@outle | me<br>ook.it) | Modifica   |              |          |
|------|------------------------------|---------------|------------|--------------|----------|
| 2 Im | metti il codice Proc         | duct K        | еу         |              |          |
|      | Microsoft                    |               |            |              |          |
|      |                              |               |            |              |          |
|      |                              |               |            |              |          |
|      |                              |               | Dov'è il c | odice Produc | t Key? ၇ |
|      | Avanti                       |               |            |              |          |
| 3 Ot | tieni le tue app             |               |            |              |          |

2) Una volta effettuato il login inserire il Product Key del prodotto che si desidera installare, come indicato in figura, e cliccare su "Avanti".

| 1 Accesso eseguito come         |
|---------------------------------|
| ( @outlook.com) Modifica        |
| 2 Immetti il codice Product Key |
| Microsoft                       |
|                                 |
|                                 |
| Dov'è il codice Product Key? ⑦  |
| Area geografica                 |
| Italia 🗸 🖉                      |
| Lingua                          |
| Italiano 🗸                      |
| Avanti                          |
| 3 Ottieni le tue app            |

3) Nella successiva schermata di riepilogo verranno visualizzati i dettagli dell'account Microsoft con cui è stato eseguito il login, il Product Key relativo al prodotto che si desidera installare e le informazioni relative all'area geografica e alla lingua, come nello screenshot di esempio qui sopra riportato. Cliccare quindi su "Avanti".

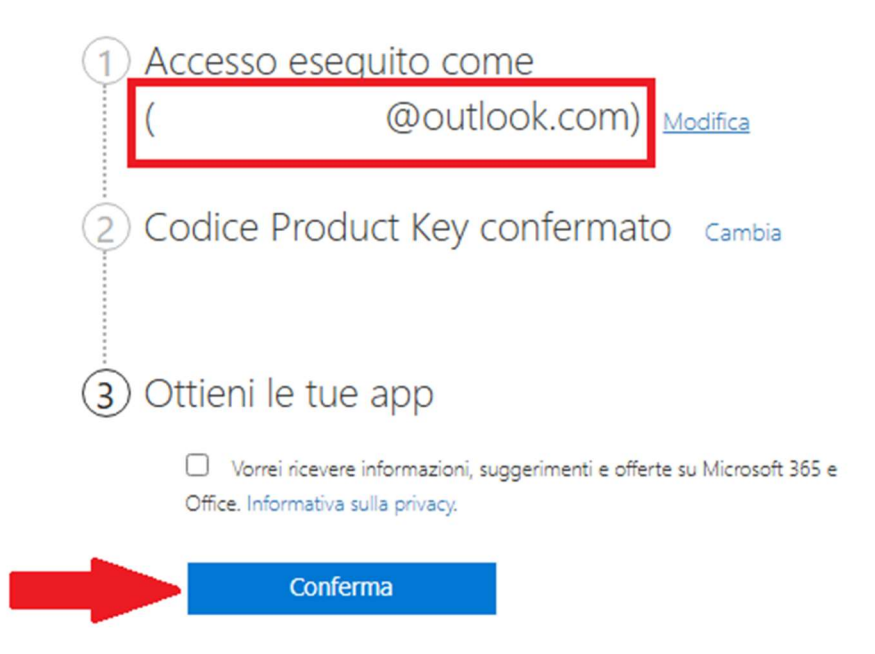

4) Nella successiva schermata sarà sufficiente cliccare su "Conferma" per procedere con il Download del Setup di installazione del prodotto in questione.

| 1 Ac | @outlook.com) Modifica                                                                                                    |
|------|----------------------------------------------------------------------------------------------------|
| 2 Cc | odice Product Key confermato: Microsoft Office<br><sub>Cambia</sub>                                                                                                    |
| 30   | ttieni le tue app                                                                                                    |
|      | Prodotto<br><b>Microsoft Office</b><br>Codice Product Key                                                                                                    |
|      | Ecco come procedere:<br>1. Fai clic sul pulsante <b>Scarica ora</b> di seguito.<br>2. Salva il file sul desktop. Non modificare il nome del file.<br>3. Fai clic sull'icona del file.<br>4. Immetti il codice Product Key indicato in precedenza.<br>5. Segui le istruzioni per attivare la licenza. |
|      | Scarica ora                                                                                                    |

5) L'ultima schermata visualizzerà il reipilogo della procedura e sarà sufficiente cliccare su "Scarica Ora" per avviare il processo di Download dei file di installazione.

Al termine sarà presente il file "OfficeSetup.exe" nella cartella predefinita di Download e si potrà pertanto procedere con l'installazione del Software.

# **Guida Attivazione Telefonica**

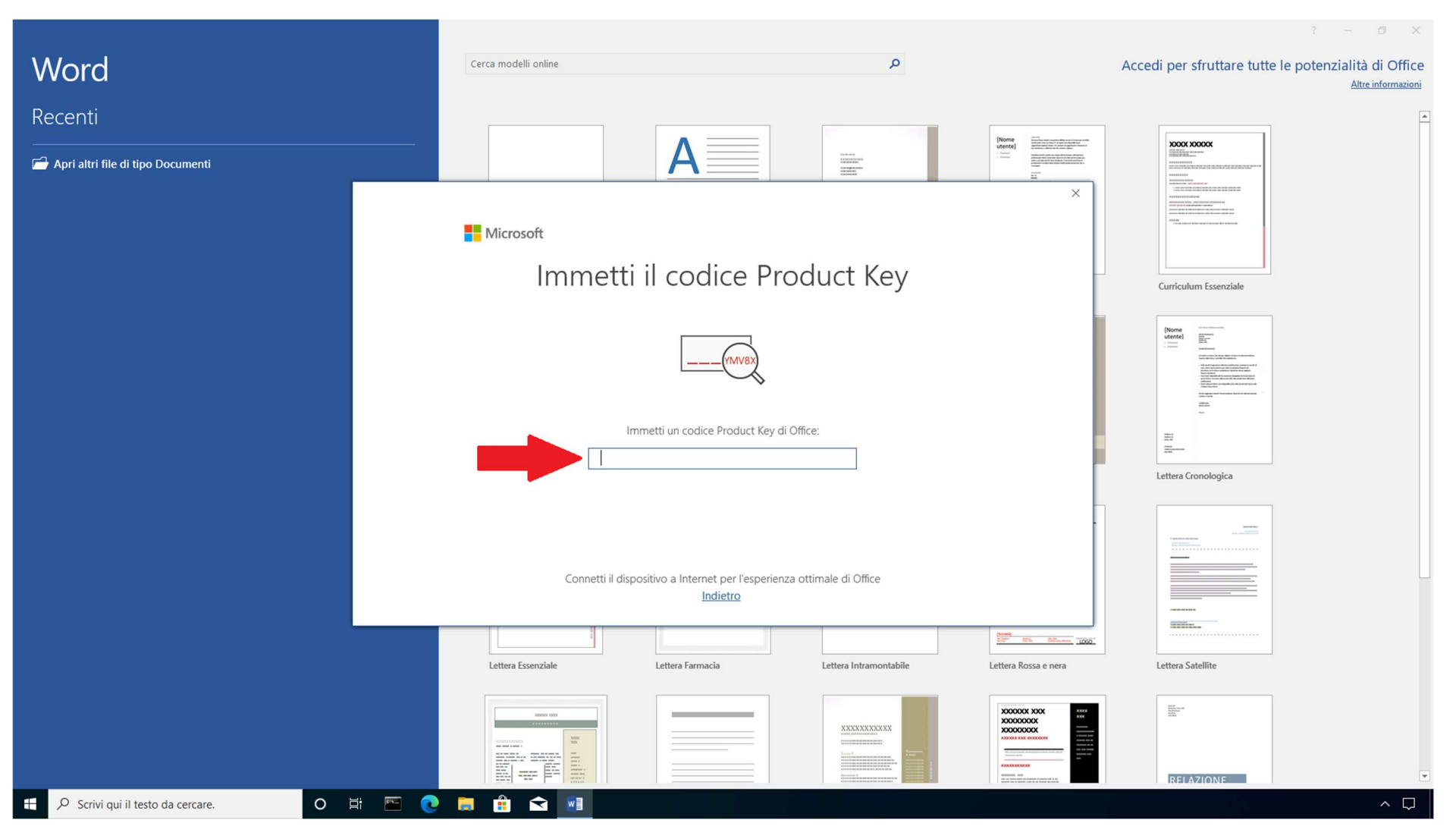

1) Lanciare una qualsiasi App di Office (nell'esempio Word) e a sistema apparirà il campo dove bisognerà imputare il Product Key da attivare.

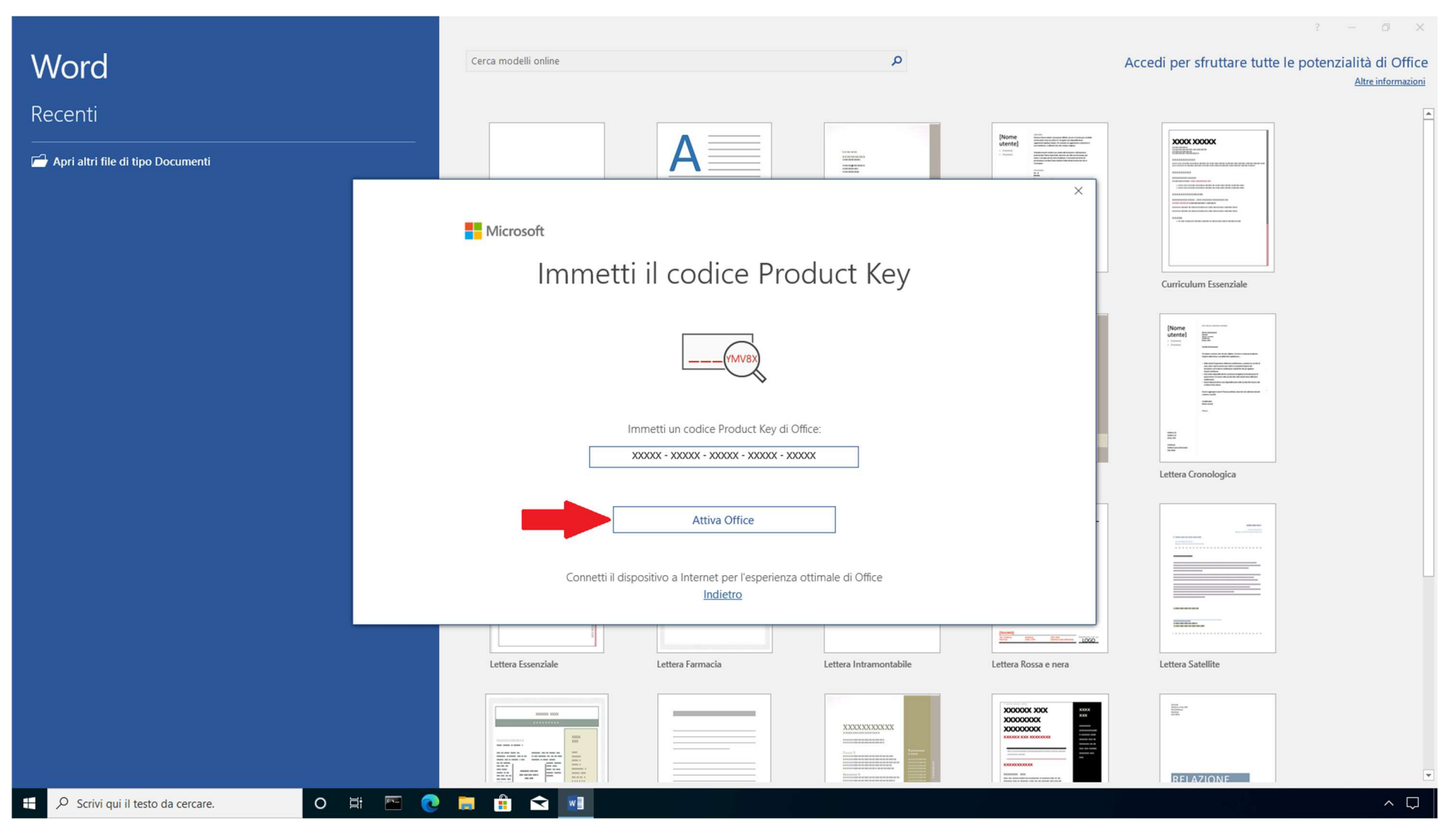

2) Inserire il Product Key e cliccare su "Attiva Office".

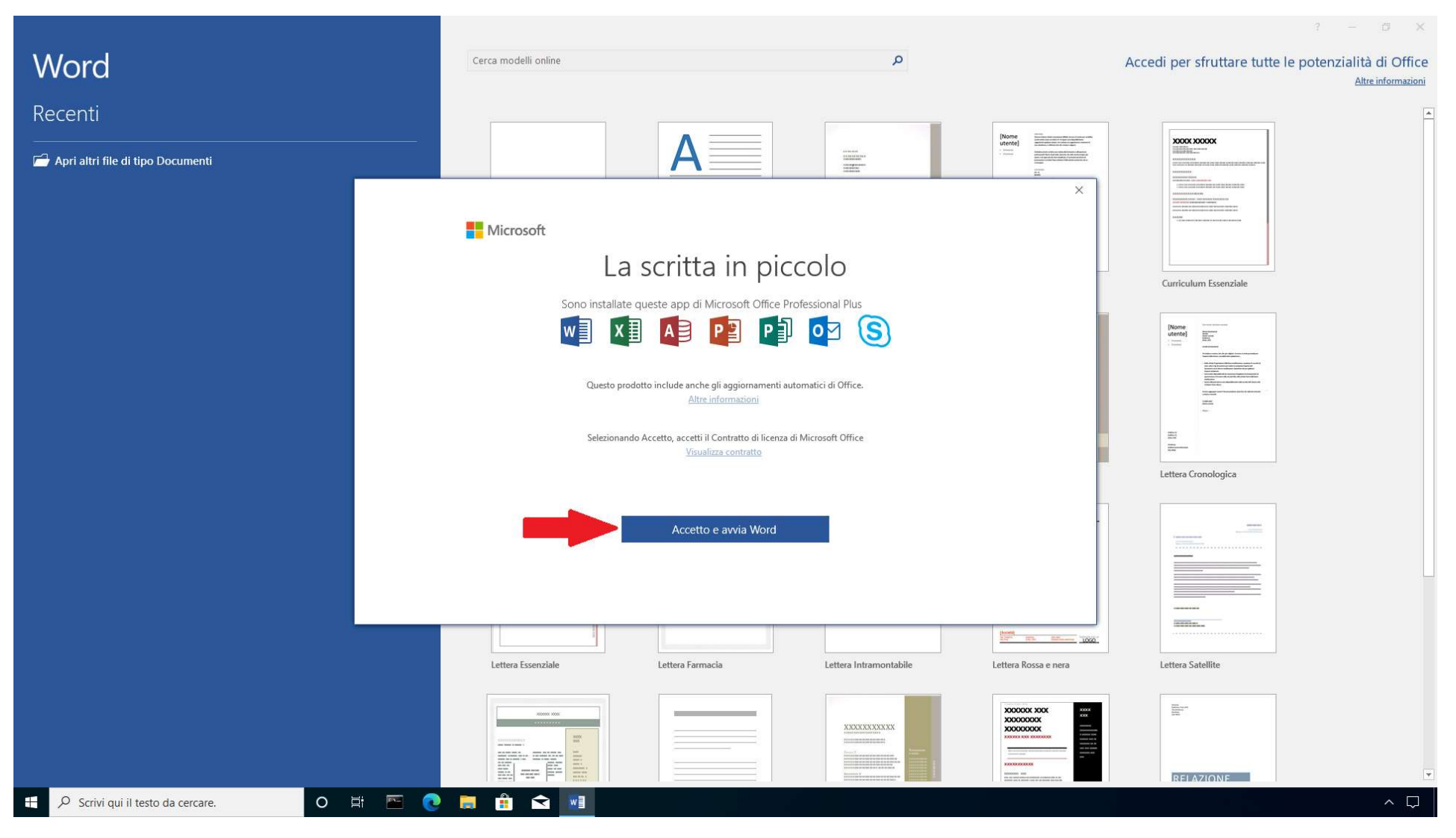

3) Nella schermata successiva cliccare su "Accetto e avvia Word".

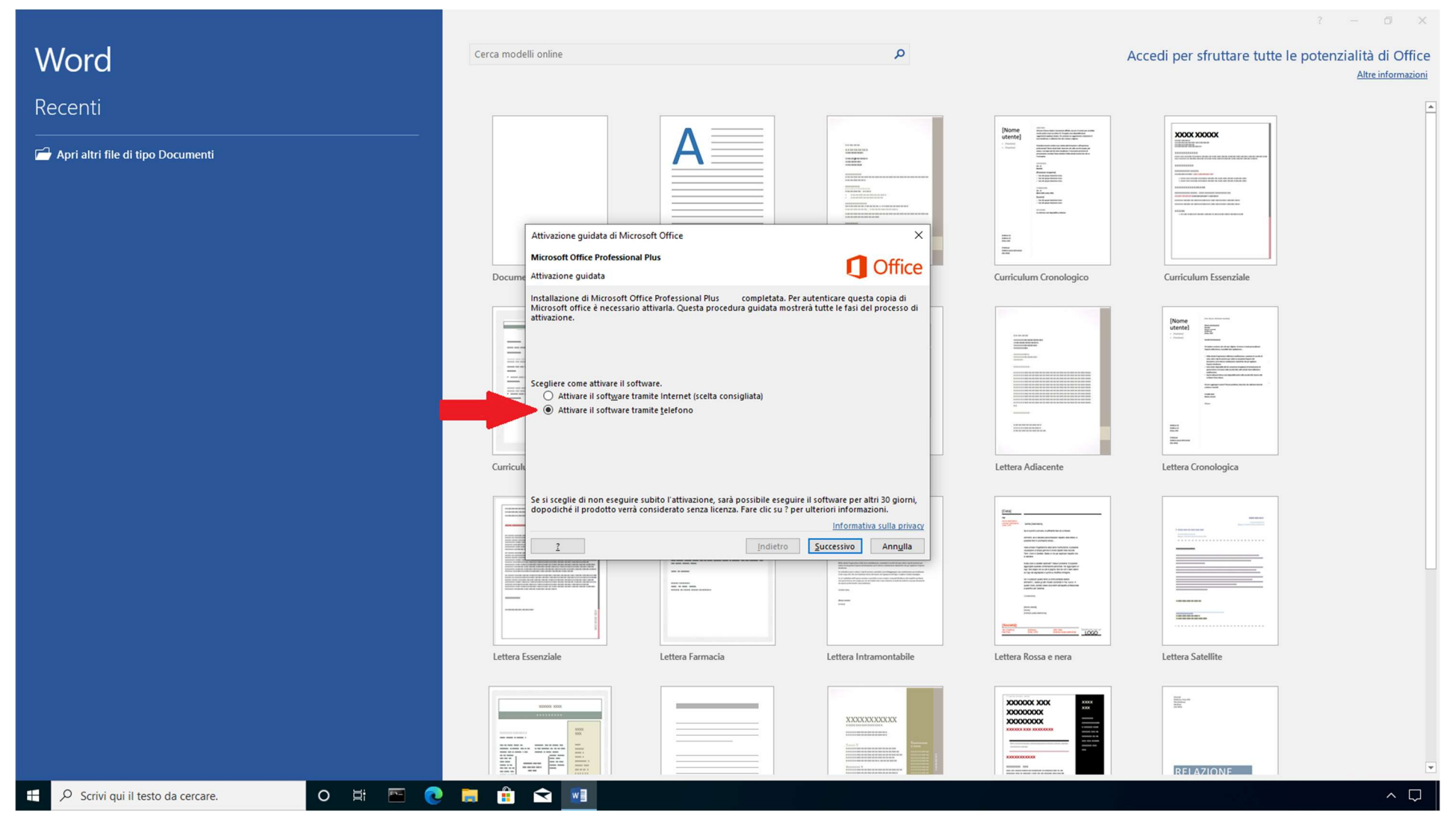

4) Scegliere quindi "Attivare il software tramite telefono" come indicato nello screenshot.

|                                               |                                                                                                    |                                                                                                    |                                                                                                    | ? —                                           | ð X                               |
|-----------------------------------------------|----------------------------------------------------------------------------------------------------|----------------------------------------------------------------------------------------------------|----------------------------------------------------------------------------------------------------|-----------------------------------------------|-----------------------------------|
| Word                                          | Cerca modelli online                                                                                                    | ٩                                                                                                    |                                                                                                    | Accedi per sfruttare tutte le potenziali<br>A | tà di Office<br>Itre informazioni |
| Recenti                                       |                                                                                                    |                                                                                                    |                                                                                                    |                                               |                                   |
| Apri altri file di tipo Documenti             | Attivazione guidata di Microsoft Office                                                                                                    |                                                                                                    | (None) (None) (Second) (Second |                                               |                                   |
|                                               | Microsoft Office Professional Plus Docume Attivazione guidata                                                                                                    | 1 Office                                                                                                    | Curriculum Cronologico                                                                                                    | Curriculum Essenziale                         |                                   |
|                                               | Eseguire la procedura seguente per attivare il software tramito<br>Passaggio 1: Selezionare il paese o l'area geografica di origini<br>del servizio clienti usando uno dei numeri di tel<br>Selezionare un paese o un'area geografica v<br>Passaggio 2: Quando richiesto, specificare l'ID di installazion<br>6557830 4000223 7218712 4160621 0206784 5<br>Passaggio 3: Immettere qui I'D di conferma:<br>A B C D E | e equindi chiamare un operatore<br>elono indicati.<br>e seguente:<br>i318450 5897144 3945960 7405281<br>F G H |                                                                                                    |                                               |                                   |
|                                               | Curricuk                                                                                                    |                                                                                                    | Lettera Adiacente                                                                                                    | Lettera Cronologica                           |                                   |
|                                               |                                                                                                    | lifetro Successivo Annylla                                                                                    |                                                                                                    |                                               |                                   |
|                                               | Lettera Essenziale Lettera Farmacia                                                                                                    | Lettera Intramontabile                                                                                        | Lettera Rossa e nera                                                                                                    | Lettera Satellite                             |                                   |
|                                               |                                                                                                    |                                                                                                    |                                                                                                    | RELAZIONE                                     | Ŧ                                 |
| 🕂 🔎 Scrivi qui il testo da cercare. 🛛 O 🗮 🖭 💽 |                                                                                                    |                                                                                                    |                                                                                                    |                                               | ~ 🖓                               |

5) A questo punto il sistema mostrerà a video l'ID di Installazione, una serie di cifre suddivise in blocchi da 1 a 9: <u>è fondamentale annotarsi questo ID, servirà</u> per l'attivazione della Garanzia del prodotto.

Contattare quindi il Centro di Attivazione prodotti Microsoft al numero verde gratuito 800.531.042 e seguire le indicazioni fornite dal risponditore automatico.

Ad un certo punto verrà richiesto di imputare mediante la tastiera del telefono l'ID di Installazione e verrà comunicato il relativo ID di Conferma che bisognerà inserire nel campo "immettere qui l'ID di Conferma".

Cliccare quindi su "Successivo" e al temine della procedura il prodotto risulterà correttamente attivato.

N.B. Al fine di poter attivare la Garanzia sulla Key acquistata è necessario comunicare via E-Mail all'indirizzo info@joinware.it il Product Key e il relativo ID di Installazione lo stesso giorno in cui si è eseguita l'attivazione, in caso contrario non potremo eseguire alcun tipo di sostituzione in caso di problemi sulla Key acquistata.

| H      | <u>ج</u> ، | U        | ÷             |                           |                            |         |         |                |               |             |                    |                  |            |                  |         |             |                   |        | Document | to1 - Word | 1                            |           |                                |          |         |         |                      |                        |        |                             |         | æ        | - 8                                | ×       |
|--------|------------|----------|---------------|---------------------------|----------------------------|---------|---------|----------------|---------------|-------------|--------------------|------------------|------------|------------------|---------|-------------|-------------------|--------|----------|------------|------------------------------|-----------|--------------------------------|----------|---------|---------|----------------------|------------------------|--------|-----------------------------|---------|----------|------------------------------------|---------|
| File   |            |          | risci         | Proge                     | tazione                    | Layou   | ıt Rife | eriment        | ti Le         | ttere       | Revisio            | ne               | Visualizza | a 🖓              | Che cos | a si deside | era fare?         |        |          |            |                              |           |                                |          |         |         |                      |                        |        |                             |         | Ad       | cedi 🎗 Cor                         | ndividi |
| Incoll | a S Taglia | formato  | Calibr<br>G C | i (Corp •<br>: <u>s</u> • | 11<br>abc X <sub>2</sub> 1 | × A* A* | Aa -    | الج<br>م       | = •  =<br>= = | = = =       | •   == :<br>  ‡= • | •≡   2.<br>⊘ • ! | . ¶<br>∄ - | AaBbCo<br>1 Norm | cDc Aa  | BbCcDc      | AaBbC<br>Titolo 1 | C( Aaf |          | Titolo     | A a B b C c l<br>Sottotitolo | D AaBbCcl | De <b>AaBbo</b><br>i Enfasi (e | CcDt AaB | bCcDı A | aBbCcDc | AaBbCcD<br>Citazione | AaBbCcE<br>Citazione i | AABBCC | DE AABBCCD<br>at Riferiment | AaBbCcD | v → abcs | rova *<br>ostituisci<br>eleziona * |         |
|        | Appunti    | 5        |               |                           | Caratt                     | ere     |         | Γ <sub>M</sub> |               | Pa          | ragrafo            |                  | 5          |                  |         |             |                   |        |          |            |                              |           | Stili                          |          |         |         |                      |                        |        |                             |         | rs N     | odifica                            | ^       |
|        |            |          |               |                           |                            |         |         |                |               |             |                    |                  |            |                  |         |             |                   |        |          |            |                              |           |                                |          |         |         |                      |                        |        |                             |         |          |                                    |         |
|        |            |          |               |                           |                            |         |         |                |               |             |                    |                  |            |                  |         |             |                   |        |          |            |                              |           |                                |          |         |         |                      |                        |        |                             |         |          |                                    |         |
|        |            |          |               |                           |                            |         |         |                |               |             |                    |                  |            |                  |         |             |                   |        |          |            |                              |           |                                |          |         |         |                      |                        |        |                             |         |          |                                    |         |
|        |            |          |               |                           |                            |         |         |                |               |             |                    |                  |            |                  |         |             |                   |        |          |            |                              |           |                                |          |         |         |                      |                        |        |                             |         |          |                                    |         |
|        |            |          |               |                           |                            |         |         |                |               |             |                    |                  |            |                  |         |             |                   |        |          |            |                              |           |                                |          |         |         |                      |                        |        |                             |         |          |                                    |         |
|        |            |          |               |                           |                            |         |         |                |               |             |                    |                  |            |                  |         |             |                   |        |          |            |                              |           |                                |          |         |         |                      |                        |        |                             |         |          |                                    |         |
|        |            |          |               |                           |                            |         |         |                |               |             |                    |                  |            |                  |         |             |                   |        |          |            |                              |           |                                |          |         |         |                      |                        |        |                             |         |          |                                    |         |
|        |            |          |               |                           |                            |         |         |                |               |             |                    |                  |            |                  |         |             |                   |        |          |            |                              |           |                                |          |         |         |                      |                        |        |                             |         |          |                                    |         |
|        |            |          |               |                           |                            |         |         |                |               |             |                    |                  |            |                  |         |             |                   |        |          |            |                              |           |                                |          |         |         |                      |                        |        |                             |         |          |                                    |         |
|        |            |          |               |                           |                            |         |         |                |               |             |                    |                  |            |                  |         |             |                   |        |          |            |                              |           |                                |          |         |         |                      |                        |        |                             |         |          |                                    |         |
|        |            |          |               |                           |                            |         |         |                |               |             |                    |                  |            |                  |         |             |                   |        |          |            |                              |           |                                |          |         |         |                      |                        |        |                             |         |          |                                    |         |
|        |            |          |               |                           |                            |         |         |                |               |             |                    |                  |            |                  |         |             |                   |        |          |            |                              |           |                                |          |         |         |                      |                        |        |                             |         |          |                                    |         |
|        |            |          |               |                           |                            |         |         |                |               |             |                    |                  |            |                  |         |             |                   |        |          |            |                              |           |                                |          |         |         |                      |                        |        |                             |         |          |                                    |         |
|        |            |          |               |                           |                            |         |         |                |               |             |                    |                  |            |                  |         |             |                   |        |          |            |                              |           |                                |          |         |         |                      |                        |        |                             |         |          |                                    |         |
|        |            |          |               |                           |                            |         |         |                |               |             |                    |                  |            |                  |         |             |                   |        |          |            |                              |           |                                |          |         |         |                      |                        |        |                             |         |          |                                    |         |
|        |            |          |               |                           |                            |         |         |                |               |             |                    |                  |            |                  |         |             |                   |        |          |            |                              |           |                                |          |         |         |                      |                        |        |                             |         |          |                                    |         |
|        |            |          |               |                           |                            |         |         |                |               |             |                    |                  |            |                  |         |             |                   |        |          |            |                              |           |                                |          |         |         |                      |                        |        |                             |         |          |                                    |         |
|        |            |          |               |                           |                            |         |         |                |               |             |                    |                  |            |                  |         |             |                   |        |          |            |                              |           |                                |          |         |         |                      |                        |        |                             |         |          |                                    |         |
|        |            |          |               |                           |                            |         |         |                |               |             |                    |                  |            |                  |         |             |                   |        |          |            |                              |           |                                |          |         |         |                      |                        |        |                             |         |          |                                    |         |
|        |            |          |               |                           |                            |         |         |                |               |             |                    |                  |            |                  |         |             |                   |        |          |            |                              |           |                                |          |         |         |                      |                        |        |                             |         |          |                                    |         |
|        |            |          |               |                           |                            |         |         |                |               |             |                    |                  |            |                  |         |             |                   |        |          |            |                              |           |                                |          |         |         |                      |                        |        |                             |         |          |                                    |         |
|        |            |          |               |                           |                            |         |         |                |               |             |                    |                  |            |                  |         |             |                   |        |          |            |                              |           |                                |          |         |         |                      |                        |        |                             |         |          |                                    |         |
|        |            |          |               |                           |                            |         |         |                |               |             |                    |                  |            |                  |         |             |                   |        |          |            |                              |           |                                |          |         |         |                      |                        |        |                             |         |          |                                    |         |
| Pagin  | a1di1 0    | parole   |               |                           |                            |         |         |                |               |             |                    |                  |            | 0                |         |             |                   |        |          |            |                              |           |                                |          |         |         |                      |                        |        |                             |         | 5        | ++                                 | ► 100%  |
|        | PS         | rivi qui | il testo      | da cer                    | care.                      |         |         | 0              | ∐i            | <b>D</b> IN | - (                |                  |            | <b>:</b>         | Y       | w           |                   |        |          |            |                              |           |                                |          |         |         |                      |                        |        |                             |         |          | ^                                  | $\Box$  |

6) Per verificare la corretta attivazione del prodotto cliccare su "File" come indicato nello screenshot.

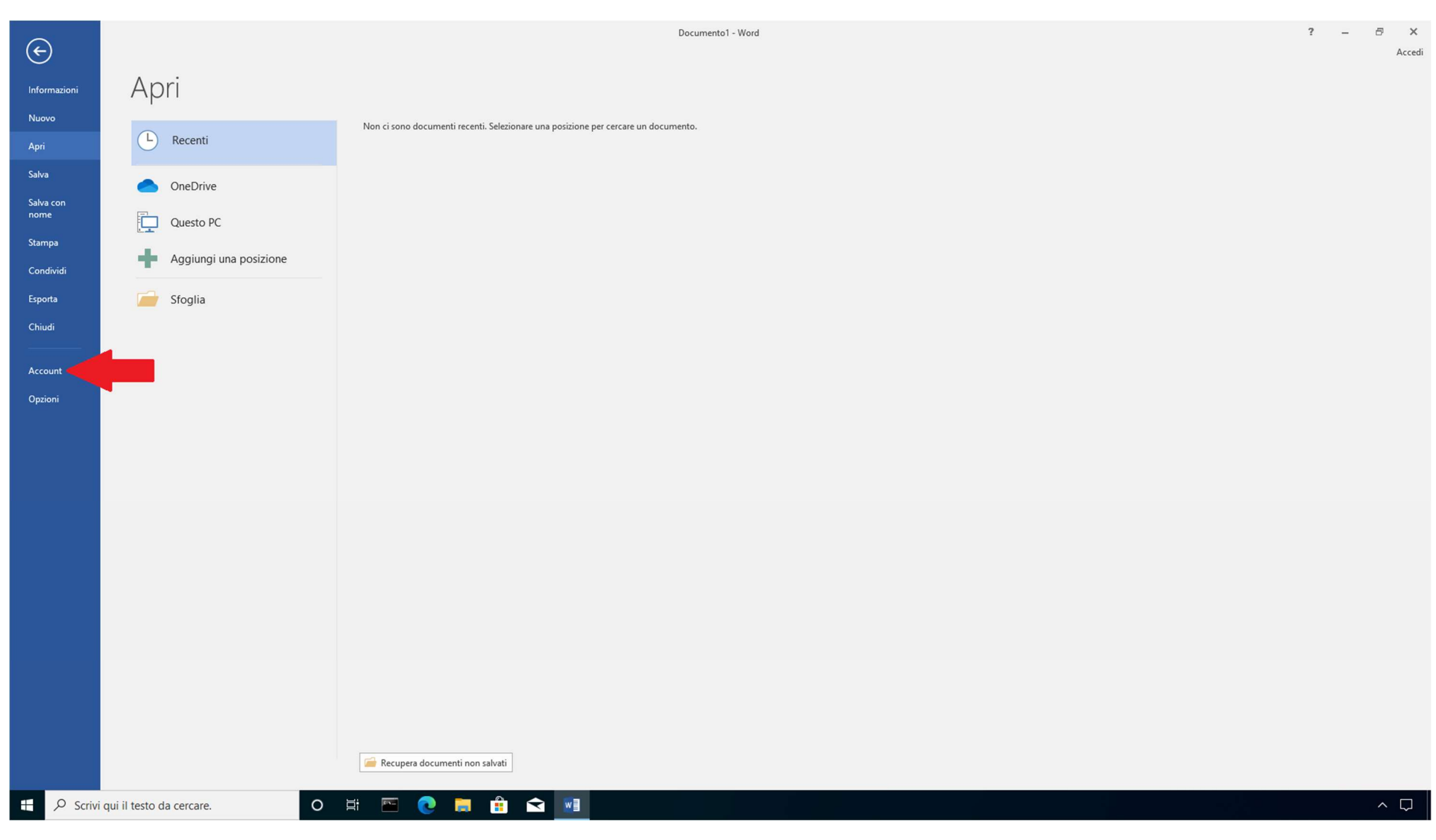

7) Cliccare quindi su "Account".

|                                                                                                    | Informazioni su Word<br>Informazioni su Word, supporto, ID prodotto e copyright.                                                                                                    |                                                                                                    |
|----------------------------------------------------------------------------------------------------|----------------------------------------------------------------------------------------------------|----------------------------------------------------------------------------------------------------|
|                                                                                                    | Opzioni di<br>aggiornamento *     Gli aggiornamenti vengono scaricati e installati automaticamente.                                                                                                    |                                                                                                    |
|                                                                                                    | Aggiornamenti di Office                                                                                                    |                                                                                                    |
|                                                                                                    | Microsoft Office Professional Plus<br>Questo prodotto contiene                                                                                                    |                                                                                                    |
| personali ovunque ci si trovi. Il risultato è un'esperienza migliore e più<br>personalizzata con qualsiasi dispositivo. | Prodotto attivato                                                                                                    |                                                                                                    |
| Accedi a Office                                                                                                    | Office                                                                                                    |                                                                                                    |
| Tema di Office:                                                                                                    | Informazioni sui prodotti                                                                                                    |                                                                                                    |
| Account                                                                                                    |                                                                                                    |                                                                                                    |
|                                                                                                    | Documento1 - Word                                                                                                    | ? — 🗗 🗙<br>Acced                                                                                                    |
|                                                                                                    | Account<br>Immediate<br>Actor<br>Account<br>Account<br>Accoun | <section-header><section-header><section-header><section-header><section-header><section-header><section-header></section-header></section-header></section-header></section-header></section-header></section-header></section-header> |

8) La schermata mostra che il prodotto è stato correttamente attivato.

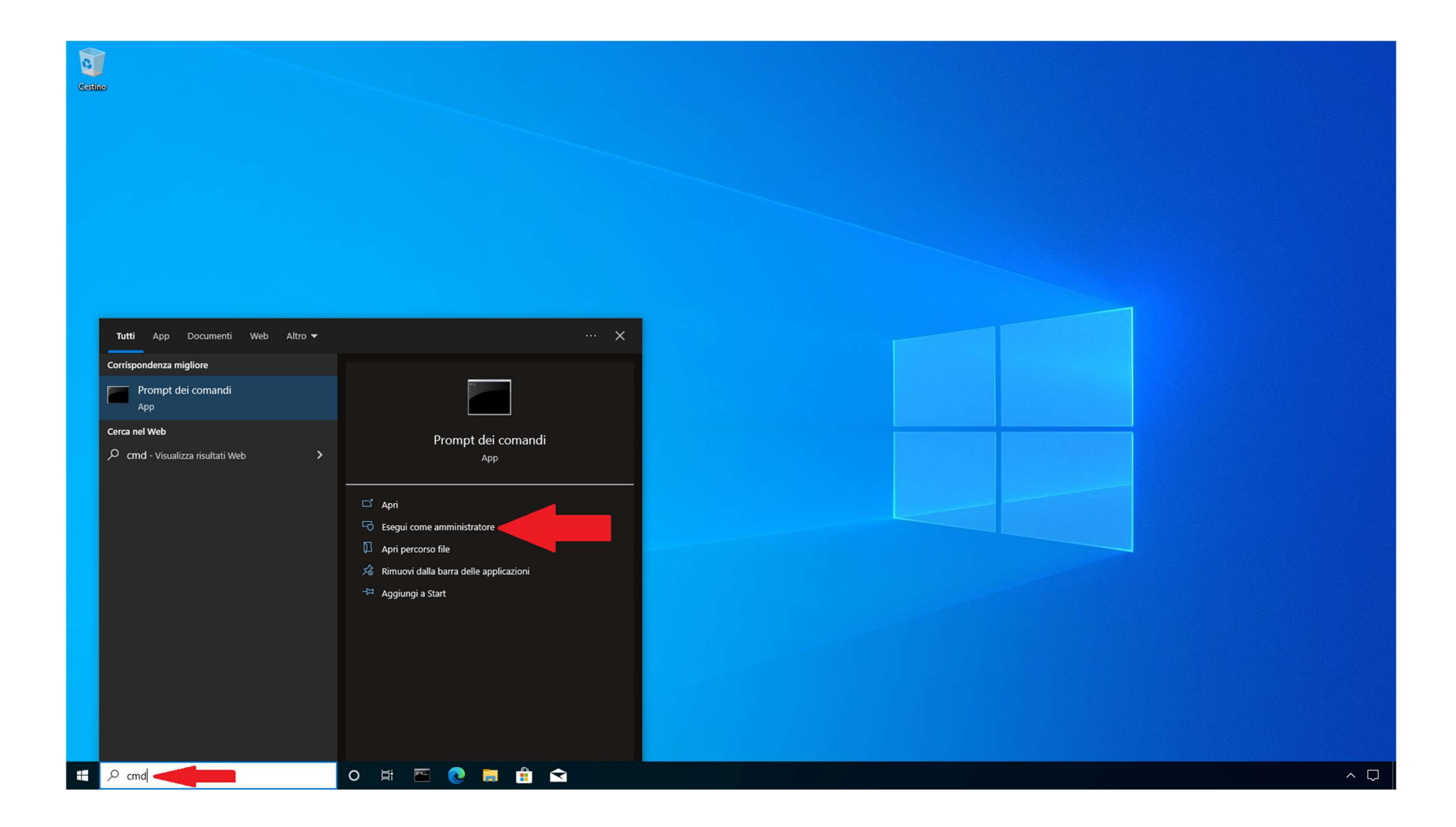

9) Qualora si fosse dimenticato di annotare l'ID di Installazione prima del completamento della procedura di attivazione del prodotto, aprire un prompt dei comandi digitando "cmd" nella barra di ricerca di Windows, come indicato nello screenshot e premere INVIO (è importante scegliere "Esegui come <u>amministratore</u>" come indicato nello screenshot).

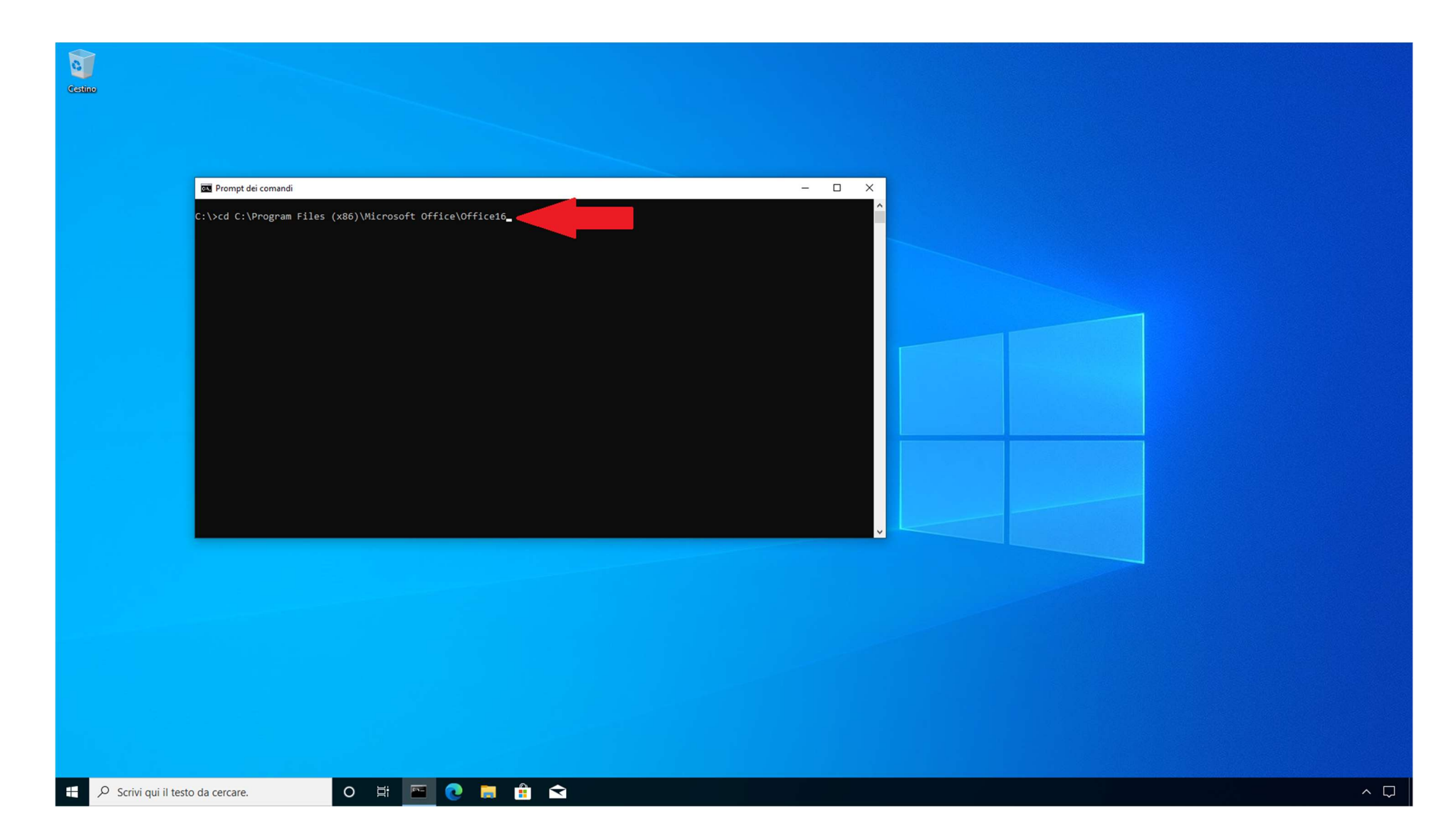

10) Nella successiva schermata digitare il seguente comando:

"cd C:\Program Files (x86)\Microsoft Office\Office16" nel caso si sia installata la versione di Office a 32 bit e premere INVIO oppure

"cd C:\Programmi\Microsoft Office\Office16" nel caso si sia installata la versione di Office a 64 bit e premere INVIO.

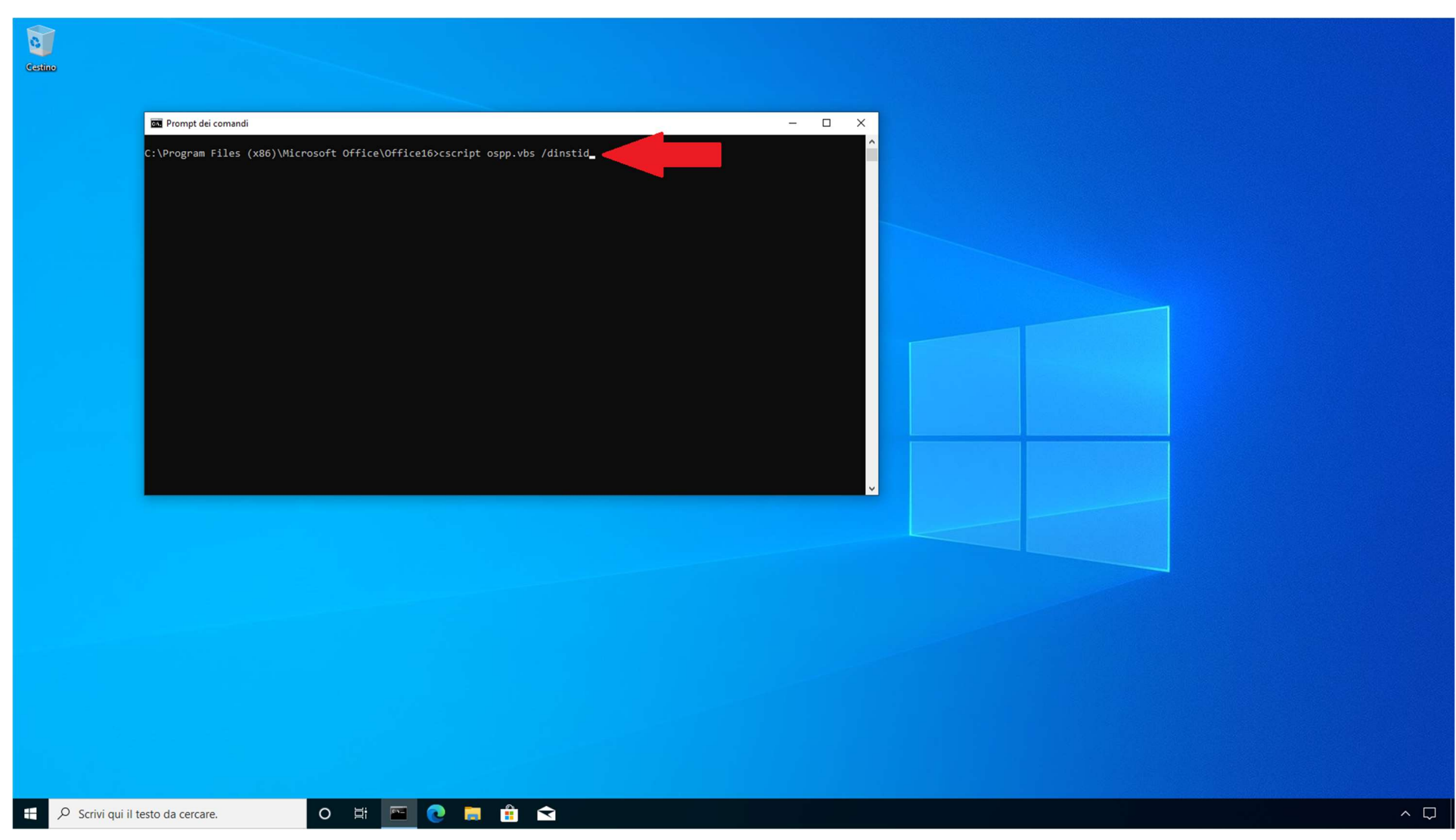

#### 11) In fine digitare il comando "cscript ospp.vbs /dinstid" come indicato nella schermata e premere INVIO.

| Cestino |                                                                                                    |  |
|---------|----------------------------------------------------------------------------------------------------|--|
|         | 🖬 Prompt dei comandi – 🗆 X                                                                                                    |  |
|         | C:\Program Files (x86)\Microsoft Office\Office16>cscript ospp.vbs /dinstid<br>Microsoft (R) Windows Script Host Versione 5.812<br>Copyright (C) Microsoft Corporation. Tutti i diritti riservati.<br>Processing<br>Installation ID for: Office 16, Office16ProPlusMSDNR_Retail edition: 346120024364138304990231274013382008047650052007547<br>09266234081 |  |
|         |                                                                                                    |  |
|         | Exiting                                                                                                    |  |
|         | C:\Program Files (x86)\Microsoft Office\Office16>_                                                                                                    |  |
|         |                                                                                                    |  |
|         |                                                                                                    |  |
|         |                                                                                                    |  |
|         |                                                                                                    |  |
|         |                                                                                                    |  |
|         |                                                                                                    |  |
|         |                                                                                                    |  |
|         |                                                                                                    |  |
|         |                                                                                                    |  |
|         |                                                                                                    |  |
|         |                                                                                                    |  |
|         |                                                                                                    |  |
|         |                                                                                                    |  |
|         |                                                                                                    |  |
|         |                                                                                                    |  |
|         |                                                                                                    |  |
|         |                                                                                                    |  |
|         |                                                                                                    |  |
| H Ds    | rrivi qui il testo da cercare. O 🗄 🖂 🍙 😭 🔂                                                                                                    |  |

12) Il sistema visualizzerà la schermata sopra indicata in cui è riportato l'ID di Installazione.

A questo punto è sufficiente trascrivere tale ID o acquisire uno screenshot.

(N.B. Al fine di poter attivare la Garanzia sulla Key acquistata è necessario comunicare via E-Mail all'indirizzo info@joinware.it il Product Key e il relativo ID di Installazione lo stesso giorno in cui si è eseguita l'attivazione, in caso contrario non potremo eseguire alcun tipo di sostituzione in caso di problemi sulla Key acquistata.

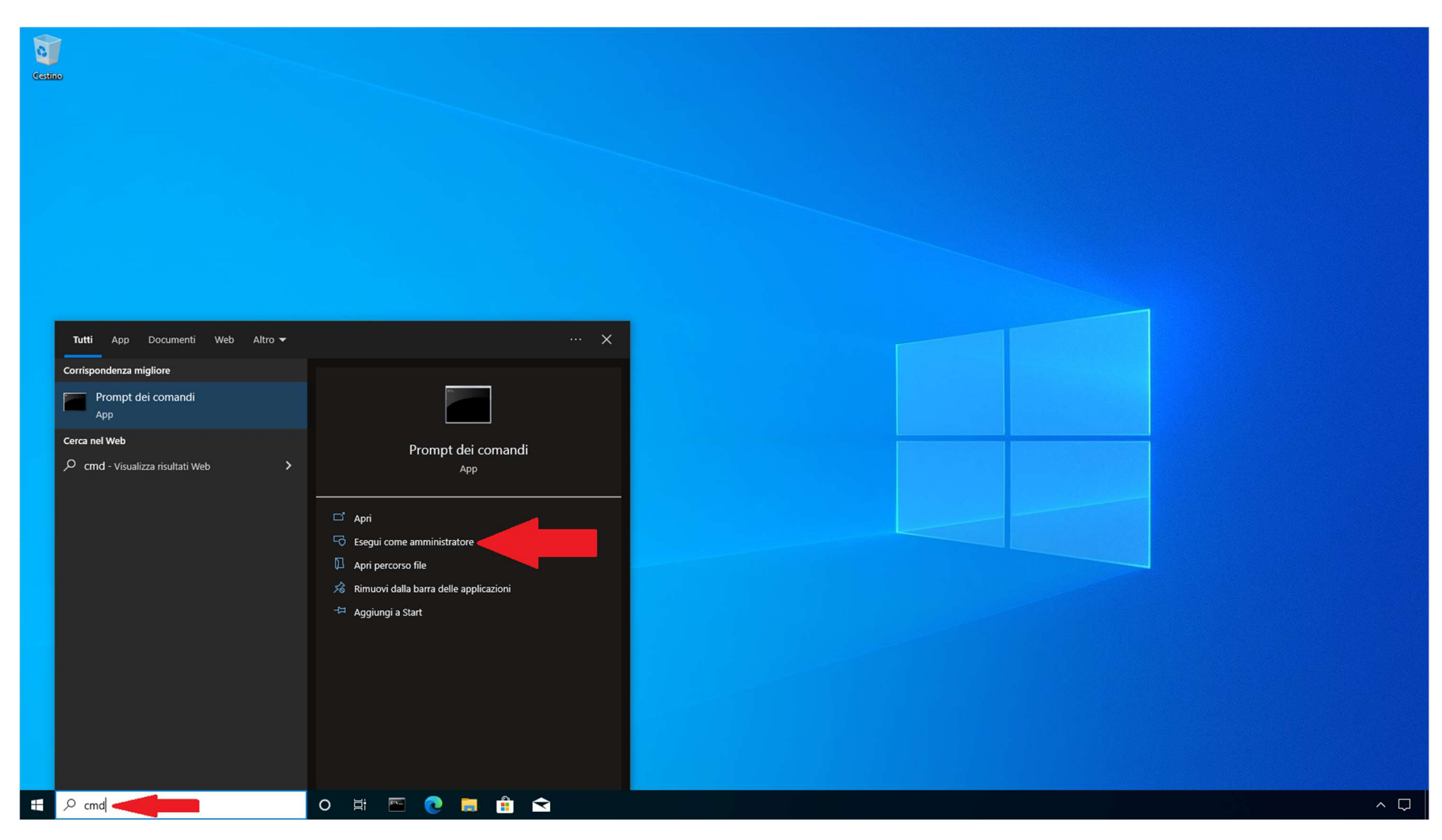

13) Qualora si volesse rimuovere una Key precedentemente inserita per sostituirla con un'altra, aprire un prompt dei comandi digitando "cmd" nella barra di ricerca di Windows, come indicato nello screenshot e premere INVIO (è importante scegliere "Esegui come amministratore" come indicato nello screenshot).

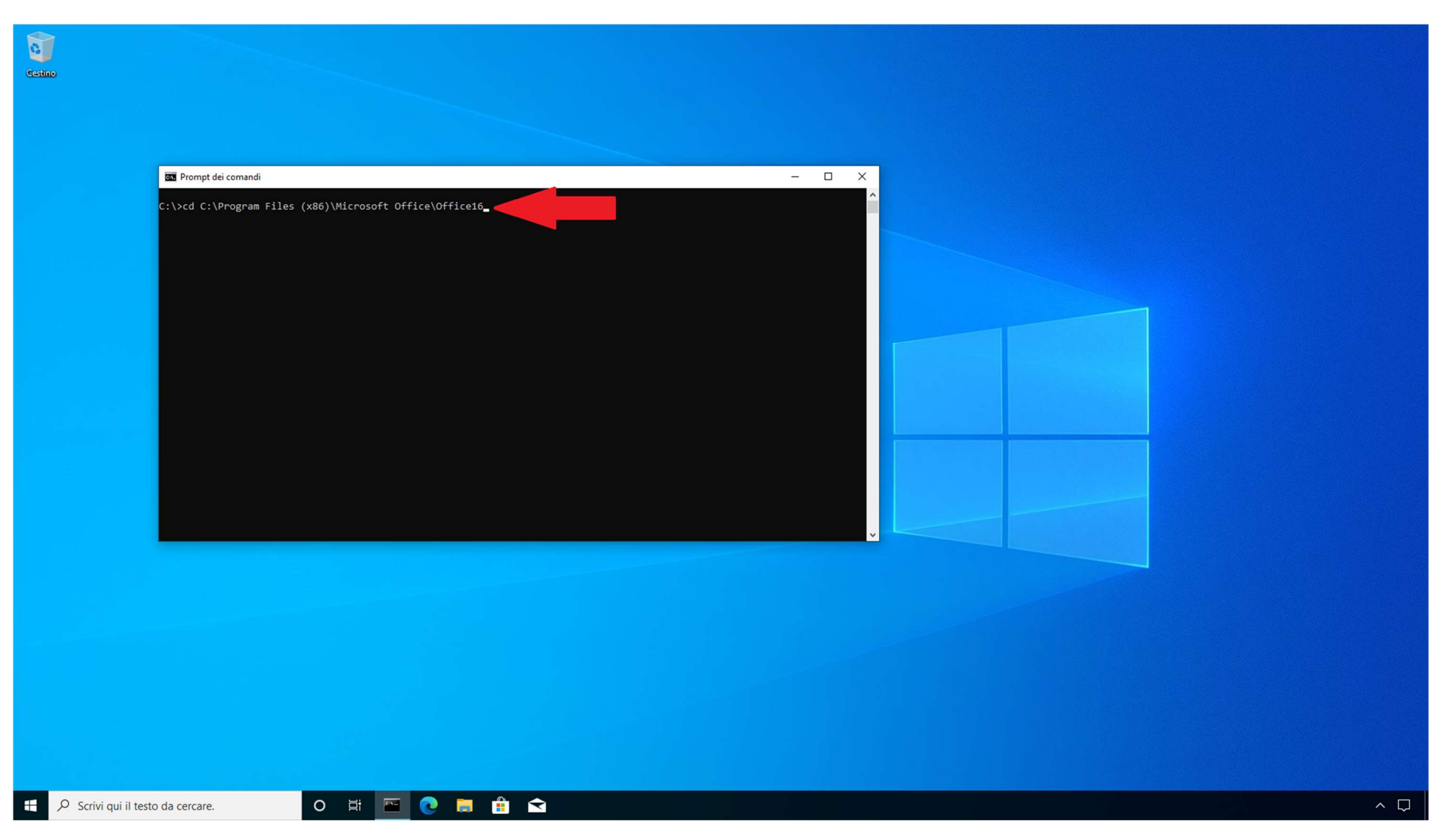

14) Nella successiva schermata digitare il seguente comando:

"cd C:\Program Files (x86)\Microsoft Office\Office16" nel caso si sia installata la versione di Office a 32 bit e premere INVIO oppure

"cd C:\Programmi\Microsoft Office\Office16" nel caso si sia installata la versione di Office a 64 bit e premere INVIO.

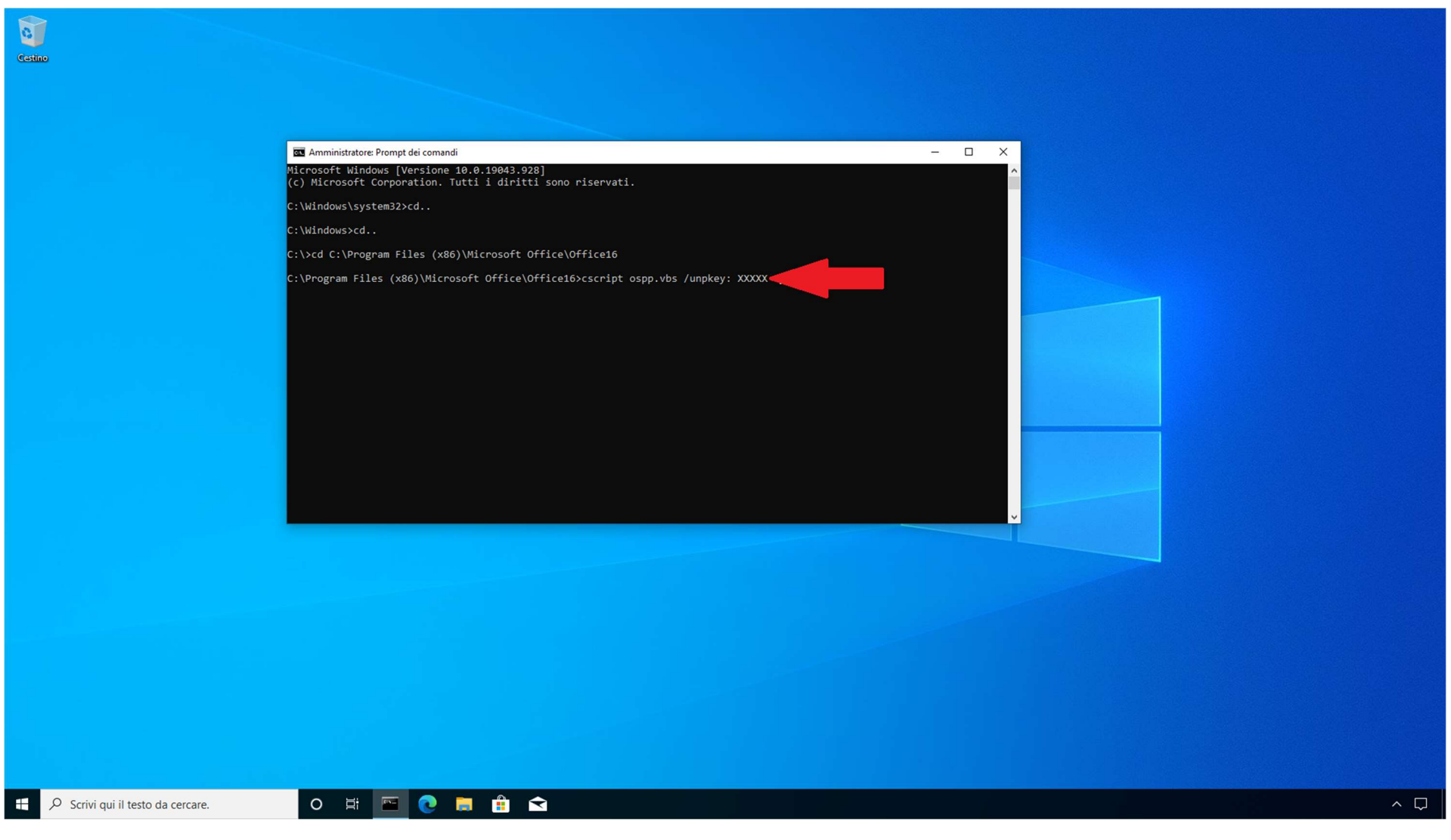

15) In fine digitare il comando "cscript ospp.vbs /unpkey:" seguito dagli ultimi 5 caratteri alfanumerici della Key che si desidera rimuovere, come mostrato nello screenshot.

Se non si ricordano gli ultimi 5 caratteri sopra indicati è sufficiente eseguire il comando "cscript ospp.vbs /dstatus" sempre nella schermata del prompt ed il sistema li visualizzerà.